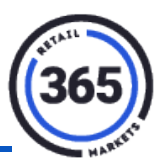

- 1. In ADM, click the **Admin** tab.
- 2. Select **Category** from the drop-down menu.
- 3. Click **Create New** on the right side of the page.
- 4. Enter the name of the category you want displayed in the Name field.
- 5. Choose **Category** in the *Type* field.

| <b>0365</b>      | Location 👫          | Product -                          | Menu 🔫    | Reports      |
|------------------|---------------------|------------------------------------|-----------|--------------|
| Annou<br>All nev | ncement<br>w! Check | the status                         | of your k | iosk with th |
| Category         | Create              |                                    |           |              |
| Info             |                     |                                    |           |              |
|                  | Name                | Goodies                            |           |              |
|                  | Туре                | CATEGORY                           |           | ~            |
|                  | Seqnbr              | CATEGORY<br>INVREASON<br>BALREASON |           |              |
|                  |                     |                                    |           |              |
| Cancel Save      |                     |                                    |           |              |

- 6. Leave the **Seqnbr** field blank.
- 7. Click Save. The Category List page will display.

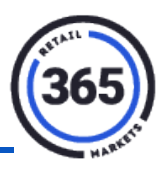

8. Search for your product category using the **Search** field in the upper, right corner. Your product category will display in the table.

| Location 🖶                                                                                                    | Product -      | Menu 👻 | Reports 🛃 | Admin 🝷  | Sup  | Super - |              |   |               |  |  |
|----------------------------------------------------------------------------------------------------|----------------|--------|-----------|----------|------|---------|--------------|---|---------------|--|--|
|                                                                                                    |                |        | <u> </u>  | Ideas    | Help | 365H    | leadquarters | Ŧ | Laurie •      |  |  |
| Announcement<br>All new! Check the status of your kiosk with the touch of a button! 365<br>has multiple ways to ease your operations. [More]<br>Category List |                |        |           |          |      |         |              |   |               |  |  |
| 50 V                                                                                                    | ecords per pag | e      |           |          | S    | earch:  | goo          |   |               |  |  |
| Name                                                                                                    |                |        |           | 4        | Туре |         |              |   | $\frac{1}{2}$ |  |  |
| GOODIES                                                                                                    |                |        |           | CATEGORY |      |         |              |   |               |  |  |
| Showing 1 to 1 of 1 entries (filtered from 83 total entries)                                                                                                  |                |        |           |          |      |         | ← Previous   | 1 | $Next \to$    |  |  |